## **STANDARD WORK INSTRUCTION USING THE ONLINE PAYMENT PORTAL**

- 1. Go to https://smartpay.profitstars.com/expressbd/Oxford Bank SPBD/BillerDirect/Index/3693165
- 2. Click on "Pay Now" (Figure 1)
- 3. Enter in the required information, and then click "Continue" (Figure 2)
- 4. Click "**Pay**" on the loan you want to make a payment on (Figure 3)

| Compared for the                                                                                                    | Click on "Pay" in the action column to make a payment. To pay off your loan, please contact the Personal Learns Department of (545) 963-7222. |                            |            |                |                    |                                  |                           |                  |                   |        |
|----------------------------------------------------------------------------------------------------|----------------------------------------------------------------------------------------------------|----------------------------|------------|----------------|--------------------|----------------------------------|---------------------------|------------------|-------------------|--------|
|                                                                                                    |                                                                                                    |                            | Name       | Loan<br>Number | Current<br>Balance | Description                      | Payment<br>Due            | Due Date         | Status            | Action |
|                                                                                                    | To Account:                                                                                                    | Oxford Bank Personal Loans | SNOOP DOGG | 7777           | "\$5000.00"        | Mortgage Loan                    | \$39.54                   | 06/01/2019       | New               | Pay    |
| Oxford Bank Online Payment Portal<br>means to Cale anyone that have up it is not a perfect we payment here a means payment access. You can also not a performant<br>any carrier on the mean new. | First Name:                                                                                                    | Snoop                      | SNOOP DOGG | 80272068       | "\$363.84"         | IL Unsecured                     | \$10.90                   | 06/11/2019       | New               | Pay    |
| is prefect your account from unainforced access, your session will be closed after 3 period of Labeley. If your session reads, may on Agence                                                     | Date of Birth (MM/DD/YYYY):                                                                                                    | 10/20/1971                 |            |                |                    | Payment Due Fees/Other Ch        | narges                    |                  | \$39.54<br>\$0.00 |        |
| Oxford Blank Personal Leans                                                                                                    | Last 4 Digits of SSN:                                                                                                    | 1876 ×                     |            |                |                    | O Total Amount<br>Past Due Amour | Due (Paym<br>nt + Late Fe | ent Due +<br>es) | \$0.00            |        |
|                                                                                                    |                                                                                                    |                            |            |                |                    | Other Amount                     | t                         |                  |                   |        |
| Figure 1                                                                                                    | Figure 2                                                                                                    |                            | Figure 3   |                |                    |                                  |                           |                  |                   |        |

Figure 1

Figure 3

- 5. Choose your payment option, then click "**Continue**" (Figure 3)
- 6. Input information into required fields, then click "Continue." (Figure 4)

## \*\*Please Note: You Cannot Make a Payment Using a Credit Card\*\*

7. Review your payment information, then click "Agree and Submit." (Figure 5)

8. Click "Save Receipt," "Print Receipt," "View Bills," or "Close" (this takes you back to Home Page) (Figure 6)

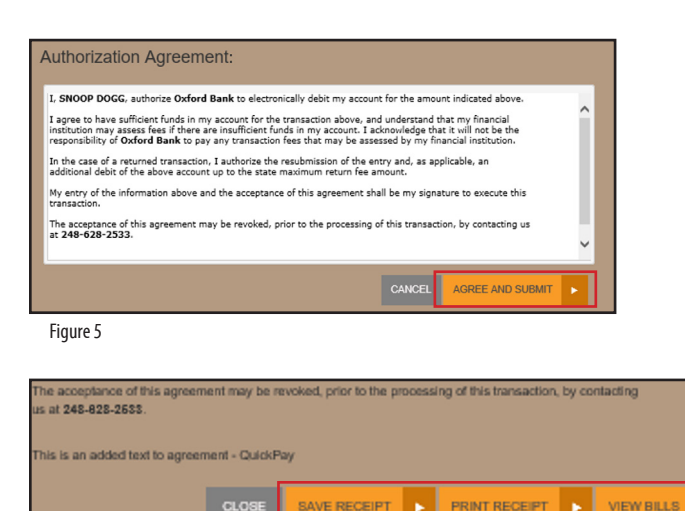

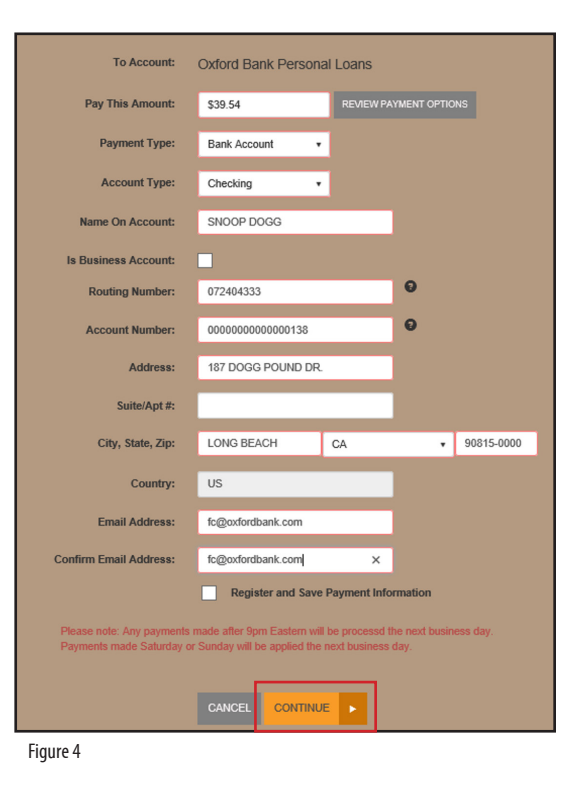